#### CFALA/USC REVIEW MATERIALS USING THE TI-BAII PLUS CALCULATOR

David Cary, PhD, CFA Spring 2019. dcary@dcary.com (helpful if you put CFA Review in subject line) Updated 1/3/2019

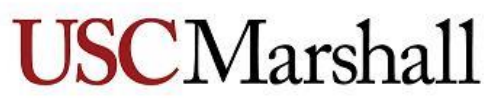

School of Business

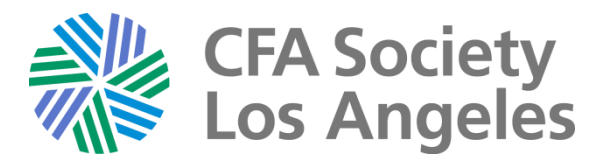

# Using the TI-BA2+

Notes by David Cary

- These should help you be more efficient with your calculator.
- Part I is basic settings for the calculators, and
- Part II is showing how to use the built-in functions to solve problems on the exam.
- For some of the topics I show more than one way to do a calculation.
- Some of these slides are in the Level I lecture notes and others are new.

#### Part I: CFA Exam acceptable calculators

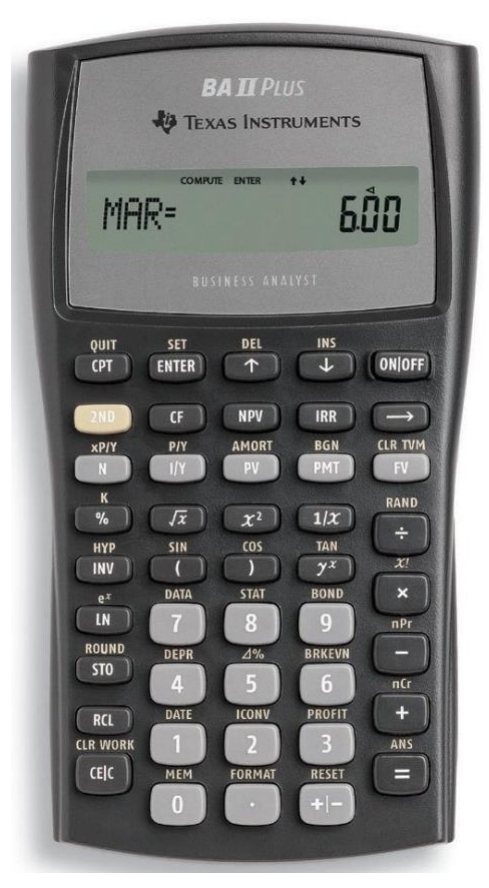

**TI BA II Plus** 

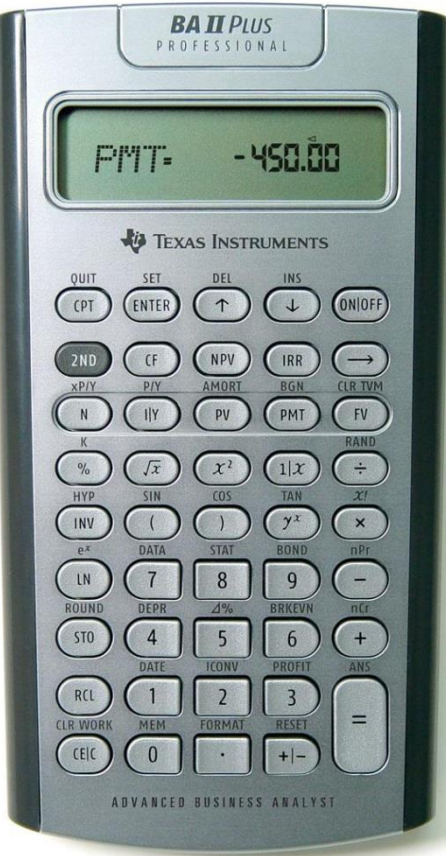

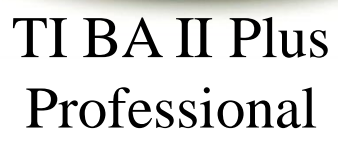

TI BA II Plus Professional (new)

**BAII**Plus

2nd INV HYP COMPUTE ENTER SET ++ DEL INS BGN RAD -

🐌 Texas Instruments

NPV

PV

 $\chi^2$ 

8

5

ICONV

2

FORMA

ADVANCED BUSINESS ANALYST

IRR

[PMT]

1/x

TAN

yx

BOND

9

BRKEVN

6

3

RESET

ONIOFF

-

CLR TVM

FV

RAND

÷

×

+

BAL=- 122

ENTER

CF

1/Y

 $\sqrt{x}$ 

7

DEPR

4

1

0

QUIT

CPT

2ND

N

%

INV

LN

ROUND

ST0

RCL

CLR WORK

CEC

(original) Professional Trocessional (new) While the original may still be available for purchase, it is missing some functions the new versions have and the battery is harder to replace Have a fresh battery, consider taking a spare

#### CFA Exam acceptable calculators: Texas Instruments

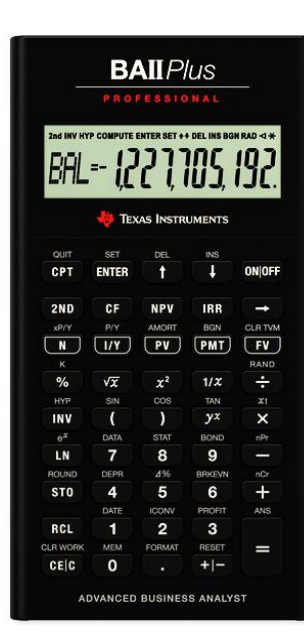

- "Calculator covers, keystroke cards, and loose batteries are permitted in the testing room; instruction manuals are not. You may keep a small screwdriver with you if necessary to replace batteries in the BA II Plus." (from CFAI website)
- DC: Switch from Chn to AOS by [2<sup>nd</sup>][FORMAT][个], shows Chn or AOS. If Chn, [2<sup>nd</sup>] [SET] to convert to AOS. AOS uses the rules of Algebra for equations!

#### PART I: BASIC SETUP

• To set the number of decimal places:

| Keys                       | Display       | Comments              |               |
|----------------------------|---------------|-----------------------|---------------|
| [2 <sup>nd</sup> ][FORMAT] | DEC = 2.00    | Shows current setting | I usually set |
| 4 [ENTER]                  | DEC= 4.0000   | New setting           | then change   |
| 6 [ENTER]                  | DEC= 6.000000 | New setting, etc.     | if necessary. |
| CE/C                       | 6.000000      | Ready to go           |               |

To clear memories use for specific types of calculations

| <b>→</b>                                                | Deletes last digit entered    |
|---------------------------------------------------------|-------------------------------|
| [CE/C]                                                  | Sets display value to 0       |
| [2 <sup>nd</sup> ] [CLR TVM] <i>(above FV key)</i>      | Sets N, I, PV, PMT, FV to 0.0 |
| [2 <sup>nd</sup> ] [DATA] [2 <sup>nd</sup> ] [CLR WORK] | Clears Statistical memories   |
| [CF] [2 <sup>nd</sup> ] [CLR WORK]                      | Clears Cash Flow memories     |

#### PART I: ORDER OF OPERATIONS

- In the rules of algebra, calculations should be done in the following order:
  - Items in parentheses, exponents and roots, multiplication and division, and finally addition and subtraction.
  - For items in equal levels, go from left to right.
- For example, the correct calculation order for " $2 \times 3 + 4 \times 5$ " should be  $2 \times 3 = 6$ , " $4 \times 5 = 20$ " and then "6 + 20" = 26.
- BUT, the default method in the TI calculator (Chn) will probably chain the calculations in left to right order and do "2 × 3 = 6", "6 + 4 = 10", "10 × 5 = 50". Not the right answer.
- There are three methods discussed below to get the correct answer, relatively efficiently, with examples:
  - 1. Using your calculator memories,
  - 2. Using parentheses, and
  - 3. Switching the TI-BAII+ into "AOS" "Algebraic Operating System."

#### PART I: USING MEMORIES OR PARENTHESES:

Using Memories:

- You could do 2 [x] 3 [=] 6 and store in Memory 1: [STO][1], and then
- Do 4 [x] 5 [=] 20 and either
- [+] [RCL][1] [=] "26", or
- [STO] [2], then [RCL][1] + [RCL][2] = "26"

Using parentheses:

• 2 [x] 3 [+] [2<sup>nd</sup>][ ( ] 4 [x] 5 [2<sup>nd</sup> [ ) ] [=] "26"

#### PART I: USING AOS

To get to AOS, use [2<sup>nd</sup>] [FORMAT] and the screen will show the decimal setting.

- Use up arrow and it will say Chn or AOS.
- If it says Chn, use [2<sup>nd</sup>] [SET] to change to AOS.
- If it says AOS, it is ready to go.
- You can use [2<sup>nd</sup>] [SET] again to change back to Chn.
- Then hit [CE/C] to start.
- (You can switch back and forth if you wish, I stay with AOS!)

The Algebraic Operating System follows the rule of order for algebra.

- For the same example it would do the following:
- When you enter the '+' sign after 2x3 it multiplies the 2x3 to get 6 as multiplication has priority over addition.
- It holds the "6+" in memory to see what is next.
- When the 4 is entered it doesn't do anything yet.
- Then when the "x 5 =" is entered it knows it should multiply "4x5" and then add "6" to get the correct answer of "26".

## WHICH METHOD TO USE: AOS OR CHN?

- I like AOS. For the simpler calculations you can do them directly. For more complicated calculations you can still use the memory or parenthesis methods even if the calculator is in AOS mode.
- If you want to use AOS mode, please check on a regular basis it is still in AOS mode. An accidental reset may change it back to Chn.
- Not sure why you would want to but you can easily change back and forth between AOS and Chn by using the [2<sup>nd</sup>] [FORMAT], then up arrow, then [2<sup>nd</sup>][SET].

#### PART I: USING MEMORIES

- Your calculator has 10 easily accessible memories: #0 to #9.
- You can store numbers in a memory by pressing [STO] [n] where [n] in the number of the memory where you want to store the number.

For example: 3 [STO] [1] will store the number 3 in memory #1.

- You can recall a stored number by pressing [RCL] [n] where [n] is the number of the memory you want to recall. For example: [RCL] [1] will give the value 3 (assuming you stored it in the previous step above).
- You do not need to clear memories because when you store a number it writes over any value that may have been there before.

#### PART I: ADDING, SUBTRACTING, MULTIPLYING AND DIVIDING TO MEMORIES!

- The following steps can also be done with memories, but be careful, one missed step messes up the numbers.
  - 3 [STO][1] puts 3 in Memory #1 (assume each step below is done in sequence).
  - Then if you press 4 [STO] [+] [1], the value in #1 will be 7.00, (3+4=7)
  - Then if you press 4 [STO] [-] [1], the value in #1 will be 3.00, (7 -4=3)
  - Then if you press 4 [STO] [x] [1], the value in #1 will be 12.00, (3x4=12) and
  - Then if you press 4 [STO][÷] [1], the value in #1 will be 3.00 (12 ÷ 4=3).

#### TI: Y<sup>X</sup> FUNCTION:

Assume you want to calculate  $100 [\times] 1.05^3 = 115.76$ . This is calculating the future value of putting 100 in the bank for 3 years at 5%:

- This is for the Chn mode. I PREFER THE ALG MODE! The TI calculator has a Y<sup>X</sup> function, but it must be used carefully, especially in Chn mode. If you multiply 100 [x] 1.05 before raising to the 3<sup>rd</sup> power, the calculator will raise 105 to the 3<sup>rd</sup> power and give the wrong answer.
- 1. Do the "1.05  $[Y^X]$  3" first and then multiply by 100, or
- Do "100 [×] [ ( ]1.05 [Y<sup>X</sup>] 3 [=]". The left parenthesis [ ( ] will allow the calculator to do the 1.05<sup>3</sup> before multiplying by 100. You can add [ ) ] after the "3" if you want.
- In ALG mode, just do: 100 [×] 1.05 [Y<sup>X</sup>] 3 [=] "115.76".
- Or use TVM function: 3 [N], 5 [i], 100 [PV], [CPT] [FV] "= -115.76". Negative at end as you can take that amount out.

#### TI: Y<sup>X</sup> FUNCTION:

Assume you want to calculate  $100 [\div] 1.05^3 = 86.38$ . This would be the present value of 100 in 3 years at 5% interest.

- For Chn mode. You have to
- 1. Do  $1.05 [Y^X] 3 [=] "1.1576", [1/x] "0.8638", [\times] 100 [=] "86.38", or$
- 2. 1.05 [Y<sup>X</sup>] 3 [+/-] [=] "0.8638", [×] 100 [=] "86.38"

#### • For ALG mode:

- 1. Do: 100 [ $\div$ ] 1.05 [Y<sup>X</sup>] 3 [=] "86.38", or
- 2. Do the "1.05  $[Y^X]$  3" first, then [1/x] and then multiply by 100.
- Or use TVM function:
   3 [N], 5 [i], 100 [FV], [CPT] [PV] "= -86.38". Negative as you want to take out 100 at the end so you have to put 86.38 in at the beginning.

#### PART I: SPECIAL KEYS

| Keys                           | Function          | What it does                                                                                                    |
|--------------------------------|-------------------|----------------------------------------------------------------------------------------------------|
| [+ -]                          |                   | Changes value on display to negative or positive.                                                                                                    |
| [2 <sup>nd</sup> ] [=]         | [ANS]             | Brings back the last calculated value.                                                                                                    |
| [2 <sup>nd</sup> ] [x]         | [x!]              | Calculates X Factorial (X x (X-1) x x 1)                                                                                                    |
| [2 <sup>nd</sup> ] [-]         | [nPr]             | Calculates permutations for r items out of n                                                                                                    |
| [2 <sup>nd</sup> ] [+]         | [nCr]             | Calculates combinations for r items out of n                                                                                                    |
| [2 <sup>nd</sup> ] [0]         | [MEM]             | Use the down arrow[ $\downarrow$ ] to check memories                                                                                                    |
| [2 <sup>nd</sup> ] [2]         | [ICONV]           | Converts stated annual rate to effective annual rate or back (more details later in this slide pack)                                                                                                    |
| [2 <sup>nd</sup> ] [ . ]       | [FORMAT]          | DEC Set number of decimal places, enter number of places and then hit [ENTER] key. If you hit '9' the number of decimal places varies with the answer.                                                       |
| [2 <sup>nd</sup> ] [ . ] [ ↑ ] | [Chn] or<br>[AOS] | [Chn] does calculation in order entered. [AOS] uses<br>rules of Algebra (paranatheses, powers, multiplication<br>and division, addition and subtraction, Hit<br>[2 <sup>nd</sup> ][ENTER] "[SET]" to change. |

#### PART I: SPECIAL KEYS

| Keys                                          | Function         | What it does                                                                                                    |
|-----------------------------------------------|------------------|----------------------------------------------------------------------------------------------------|
| [√x]                                          | Sq Root          | Calculates the square root of number in the display                                                                |
| 16 [√x]                                       | "4"              | square root of 4                                                                                                   |
| [X <sup>2</sup> ]                             | Square           | Calculates the square of the number in the display                                                                 |
| 4 [x <sup>2</sup> ]                           | "16"             | 4 squared                                                                                                    |
| [1/x]                                         | Reciprocal       | Calculate the reciprocal of the number in the display                                                              |
| 4 [1/x]                                       | "0.25"           | reciprocal of 4                                                                                                    |
| [y <sup>x</sup> ]                             | Power or<br>Root | Raises the number in the display, y, to the 'x' power. If x is a fraction, to the 'x' root. See slides about $y^x$ |
| 4 [y <sup>x</sup> ] 3 [=]                     | "64"             | cubes 4                                                                                                    |
| 4 [y <sup>x</sup> ] 3 [1/x][=]                | "1.5874"         | Cube root of 4                                                                                                    |
| 4 [LN]                                        | "1.3863"         | Natural log of 4                                                                                                   |
| 4 [2 <sup>nd</sup> ] [LN] "[e <sup>x</sup> ]" | "54.5982"        | Raises "e" to the 4 <sup>th</sup> power.                                                                           |

# Calculator Hints – BEG mode

This is for Annuities Due where the payment is at the beginning of each period:

| Enter                    | Shows  | Explanation                  |  |
|--------------------------|--------|------------------------------|--|
| [2 <sup>nd</sup> ] [BEG] | END    | Shows current setting        |  |
| [2 <sup>nd</sup> ] [SET] | BEG    | Shows new setting            |  |
| [CE/C]                   | 0.0000 | Should show BEG above number |  |
|                          |        |                              |  |

To Reset after calculation...

| [2 <sup>nd</sup> ] [BEG] | BEG    | Shows current setting |
|--------------------------|--------|-----------------------|
| [2 <sup>nd</sup> ] [SET] | END    | Shows new setting     |
| [CE/C]                   | 0.0000 | Blank above number    |

Note: The [BEG] key is above the [PMT] key.

#### CALCULATOR HINTS: # OF PMTS/YR

While I prefer to adjust N and I directly, the TI can be set to do the calculations (for daily or ...):

| Enter                      | Shows          | Explanation           |  |
|----------------------------|----------------|-----------------------|--|
| [2 <sup>nd</sup> ] [I/Y]   | P/Y = 1.0000   | Shows current setting |  |
| 365[ENTER]                 | P/Y = 365.0000 | Shows new setting     |  |
| [CE/C]                     | 365.0000       | P/Y set               |  |
| To Reset after calculation |                |                       |  |
| [2 <sup>nd</sup> ] [I/Y]   | P/Y = 365.0000 | Shows current setting |  |
| 1[ENTER]                   | P/Y = 1.0000   | Shows new setting     |  |
| [CE/C]                     | 1.0000         | P/Y set               |  |

When you use P/Y, enter  $N = (P/Y) \times (\# \text{ of years})$ , and I = I. I would recommend getting into the habit of checking the P/Y setting before doing TVM problems

### Using the TI-BA II+ for effective rate

Calculate the effective annual rate if the stated (nominal) rate is 18%, compounded monthly.

| Steps                  | Screen |           | Comment 2                                     |
|------------------------|--------|-----------|-----------------------------------------------|
| [2 <sup>nd</sup> ] [2] | NOM=   | 0.000000  | Starts the process                            |
| 18 [ENTER]             | NOM=   | 18.000000 | Enters nominal rate                           |
| $\checkmark$           | EFF=   | 0.000000  | To be calculated                              |
| $\checkmark$           | C/Y=   | 1.000000  | Compound periods per year                     |
| 12 [ENTER]             | C/Y=   | 12.000000 | Enters number of compounding periods per year |
| $\checkmark$           | NOM=   | 18.000000 | Shows nominal rate again                      |
| $\checkmark$           | EFF=   | 0.000000  | To be calculated                              |
| [CPT]                  | EFF=   | 19.561817 | THE ANSWER!                                   |

Note, if given the effective annual rate, you can enter it in 'EFF' and then calculate the nominal [NOM] rate and vice versa.

## Using the TI-BA II+ for effective rate

- You can "cheat" with this function to calculate continuously compounded rates. Just set C/Y to 100,000.
- Calculate the effective rate if 18.0% per year is continuously compounded.  $EAR = e^{0.180} 1 = 19.7217\%$

| Steps                  | Screen |              | Comment                                       |
|------------------------|--------|--------------|-----------------------------------------------|
| [2 <sup>nd</sup> ] [2] | NOM=   | 0.0000       | Starts the process                            |
| 18 [ENTER]             | NOM=   | 18.0000      | Enters nominal rate                           |
| $\checkmark$           | EFF=   | 0.0000       | To be calculated                              |
| $\checkmark$           | C/Y=   | 1.0000       | Compound periods per year                     |
| 100,000<br>[ENTER]     | C/Y=   | 100,000.0000 | Enters number of compounding periods per year |
| $\checkmark$           | NOM=   | 18.0000      | Shows nominal rate again                      |
| $\checkmark$           | EFF=   | 0.0000       | To be calculated                              |
| [CPT]                  | EFF=   | 19.7217      | THE ANSWER!<br>Reading 6, LOS c               |

## Using the TI-BA II+ for effective rate

- You can "cheat" with this function to calculate continuously compounded rates. Just set C/Y to 100,000.
- Calculate the stated rate if the continuously compounded effective rate is 18.0% per year is. SAR = LN(1.18) = 16.5514%

| Steps                  | Screen  |              | Comment                                       |
|------------------------|---------|--------------|-----------------------------------------------|
| [2 <sup>nd</sup> ] [2] | NOM=    | 0.0000       | Starts the process                            |
| $\checkmark$           | EFF=    | 0.0000       | Down to Effective Rate                        |
| 18 [ENTER]             | EFF =   | 18.0000      | Enter Effective rate                          |
| $\checkmark$           | C/Y=    | 1.0000       | Compound periods per year                     |
| 100,000<br>[ENTER]     | C/Y=    | 100,000.0000 | Enters number of compounding periods per year |
| $\checkmark$           | NOM=    | 0.0000       | Shows nominal rate again                      |
| [CPT]                  | NOM = 1 | 6.5514       | THE ANSWER!                                   |

#### Part II:

## Before Starting TVM Calculations:

This is to calculate the Present Value (PV), Future Value (FV), Annuity Payment (PMT), Number of periods (N), and/or Interest rate (I).

Clear TVM memories

• TI: [2<sup>nd</sup>] [CLR TVM]

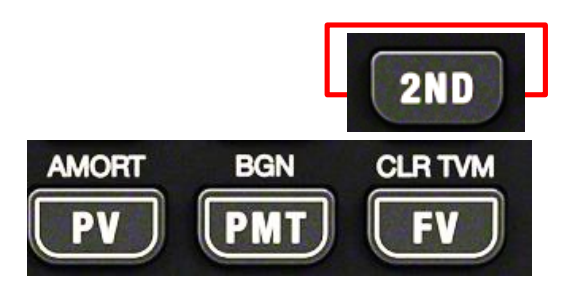

# Entering TVM values

If you invest 1,000 for 5 years at 8%, how much will you have?

Find the FV if N = 5, I = 8, PV = 1,000

- Enter the value and then hit the key:
- 5 [N], 8 [I], 1000 [PV]

To get the answer:

- [CPT] [FV] "-1,469.33" note, if you enter PV as positive, FV will be negative and vice versa.
- 5 [N], 8 [I], 1000[+/-] [PV], [CPT] [FV] *"1,469.33"*

# Entering TVM values

Note: if solving for number of periods or the interest rate, one or more value(s) (PV, PMT, FV) need to be entered as negative.

- Put 100 in the bank, grows to 200 in 8 years, calculate implied interest rate (make either the 100 or 200 negative, not both):
- 8[N], 100[+|-][PV], 200[FV], [CPT][I/Y] "I/Y = 9.05"

If you put 100 in the bank and add 20 at the end of each year for 8 years and it grows to 400, calculate the implied interest rate (the PV and PMT should have the same sign, the FV the opposite):

- 8 [N], 100[+|-][PV], 20[+|-][PMT], 400[FV], [CPT][I/Y] *"I/Y* = 8.10"
- *Or* 8 [N], 100 [PV], 20 [PMT], 400 [+|-] [FV], [CPT][I/Y] "*I*/*Y* = 8.10"

# PV or FV of Uneven Cash Flows

- Table Method: calculate the PV (or FV) of each cash flow and add them together.
- Or learn how to use 'CF' keys on your calculator and save TIME!
- Example: Find PV of receiving \$100 at the end of year 1, \$200 at the end of year 2, \$400 at the end of year 3 and \$600 at the end of year 4, using 10%, and then add all those up:

 $100/1.1 + 200/1.1^2 + 400/1.1^3 + 600/1.1^4 = ???$ 

## PV OF UNEVEN CASHFLOWS

 $CF_0 = 0, CF_1 = 100, CF_2 = 200$  $CF_3 = 400, CF_4 = 600, I = 10\%$ 

| Key Strokes        | Explanation           | Display       |
|--------------------|-----------------------|---------------|
| [CF][2nd][CLRWORK] | Clear CF Registers    | CF0 = 0.00000 |
| 0 [Enter]          | Initial Outflow $= 0$ | CF0 = 0.00000 |
| 🔶 ↓ 100 [ Enter ]  | Enter CF1             | C01 = 100.00  |
| ↓↓ 200 [ Enter ]   | Enter CF2             | C02 = 200.00  |
| ↓↓ 400 [ Enter ]   | Enter CF3             | C03 = 400.00  |
| ↓↓ 600 [ Enter ]   | Enter CF4             | C04 = 600.00  |
| [NPV]10[Enter]     | Enters Interest Rate  | I = 10.000    |
| ↓ [CPT]            | Calculate NPV         | NPV = 966.53  |
|                    | (PV in this case)     |               |

To get FV, [CE/C] (display = 966.53234) [PV] (enters 966.53234 as PV) 10 [I/Y] (enters 10% interest) 4 [N] (enters 4 years) [CPT] [FV] (Display = -1,415.10) This is actually a positive value, if PV is positive, FV is given as negative

With TI-BAII+Pro After NPV,  $\checkmark$ , NFV, [CPT], NFV = 1,415.10

#### NPV, IRR EXAMPLE

- Assume a project costs \$1,000. It will generate cash flows of \$100, \$200, \$400, \$600 for the next 4 years<sup>1</sup>. The discount rate is 10%. Calculate NPV and IRR.
- $CF_0 = -1000$ ,  $CF_1 = 100$ ,  $CF_2 = 200$ ,  $CF_3 = 400$ ,  $CF_4 = 600$ , I = 10%
- NPV = -33.47
- IRR = 8.79%, note NPV < 0, IRR < discount rate.
- Detailed steps are on next slide.

<sup>1</sup> Like the previous example, except for initial cost.

## NPV & IRR OF UNEVEN CASH FLOWS

I = 10%,  $CF_0 = -1000$ ,  $CF_1 = 100$ ,  $CF_2 = 200$ ,  $CF_3 = 400$ ,  $CF_4 = 600$ 

| Key Strokes               | Explanation          | Display        |
|---------------------------|----------------------|----------------|
| [CF] [ 2nd ] [ CLR WORK ] | Clear CF Registers   | CF0 = 0.00     |
| 1000 [+/-] [ Enter ]      | Initial Outflow      | CF0 = -1000.00 |
| ↓ 100 [ Enter ]           | Enter CF1            | C01 = 100.00   |
| ↓↓ 200 [ Enter ]          | Enter CF2            | C02 = 200.00   |
| ↓↓ 400 [ Enter ]          | Enter CF3            | C03 = 400.00   |
| ↓↓ 600 [ Enter ]          | Enter CF4            | C04 = 600.00   |
| [ NPV ] 10 [ Enter ]      | Enters Interest Rate | I = 10.00      |
| ↓ [CPT]                   | Calculate NPV        | NPV = -33.47   |
| [ IRR ] [CPT]             | Calculate IRR        | IRR = 8.79     |

To get FV, [CE/C] (display = -33.47)With TI-BAII+Pro[PV] (enters -33.47 as PV)After NPV,  $\downarrow$ ,10 [I/Y] (enters 10% interest)After NPV,  $\downarrow$ ,4 [N] (enters 4 years)NFV, [CPT],[CPT] [FV] (Display = 49.00) This is actually a negative FVNFV = -49.00

### Viewing and/or Correcting Cash Flow for inputs for NPV and IRR

After inputting the Cash Flows for an NPV or IRR calculation, you can see the values by going back to the [CF] key and use the arrows. For example,

| [CF] | Shows CFo |
|------|-----------|
| [\]  | Shows CØ1 |
| [\]  | Shows FØ1 |
| [\]  | Shows CØ2 |
| Etc  |           |

FØ\_ is used if the cash flow is repeated several years in a row.

You can correct an CF input when you find an error by using the enter key. For example, assume you entered -10 for  $CF_0$  when it should have been -1000.

| Кеу               | Shows     |
|-------------------|-----------|
| [CF]              | CFo = -10 |
| 1000[+  -][ENTER] | CFo=-1000 |

You can use the down arrows to find and correct any other cash flow errors.

# **Cash Flows**

Note: on the exam they may try a trick:

- Assume the cash flows are  $CF_0 = -1000$ ,  $CF_1 = 100$ ,  $CF_2 = 200$ ,  $CF_3 = 0$ ,  $CF_4 = 400$ ,  $CF_5 = 500$ .
- You MUST enter CF<sub>3</sub> as 0 or the remaining cash flows will be for the wrong periods and you will get the wrong answer!
- They could also make CF<sub>1</sub> negative!

# Statistics: Practice Problem

| Year           | S&P    |
|----------------|--------|
| 2007           | 13.5%  |
| 2008           | -1.2%  |
| 2009           | -35.6% |
| 2010           | 32.4%  |
| 2011           | 16.5%  |
| 2012           | 3.8%   |
| R <sub>f</sub> | 3.0%   |

Calculate the following:

- 1. Mean
- 2. Standard Deviation
- 3. Coefficient of Variation
- 4. Sharpe Ratio

Similar to example in D.Cary lecture notes.

| <b>TI-BAII</b> + (and Pro):  | On Screen          |                              |
|------------------------------|--------------------|------------------------------|
| $[2^{ND}][Data]$             | X01 0.0000         | Opens Input                  |
| [2 <sup>ND</sup> ][CLR WORK] | X01 0.0000         | Clears Memories              |
| 13.5 [ENTER]                 | X01 = 13.5000      | Enters 1 <sup>st</sup> value |
| ↓↓1.2 [+/-][ENTER]           | X02 = -1.2000      | Enters 2 <sup>nd</sup> value |
| ↓↓35.6 [+/-][ENTER]          | X03 = -35.6000     | Enters 3 <sup>rd</sup> value |
| $\psi \psi$ 32.4 [ENTER]     | X04 = 32.4000      | Enters 4 <sup>th</sup> value |
| $\psi \psi 16.5$ [ENTER]     | X05 = 16.5000      | Enters 5 <sup>th</sup> value |
| $\psi \psi 3.8$ [ENTER]      | X06 = 3.8000       | Enters 6 <sup>th</sup> value |
| $[2^{ND}]$ [STAT]            | LIN                |                              |
| $\checkmark$                 | N = 6.0000         | Number of items              |
| $\checkmark$                 | $\bar{x} = 4.9000$ | Mean                         |
| $\checkmark$                 | Sx = 22.9932       | Standard Deviation           |
|                              | F                  |                              |

You can view your inputted values by going into DATA mode and then using up or down arrows.

You use the two down arrows as the calculator can use x & y values for a regression.

# Practice Problem continued...

Mean = r = 4.90%StDev = s = 22.99%

3. Coefficient of Variation = *s* / *r* CV = 22.99% / 4.90% = 4.69

4. Sharpe = 
$$(r - r_f) / s$$
  
= (4.90% - 3.0%) / 22.99%  
= 0.083

If asked for the Mean Absolute Deviation: No shortcut! S&P - Mean Year S&P 13.50% 2007 8.60% 6.10% 2008 -1.20% -35.60% 2009 40.50% 2010 32.40% 27.50% 2011 16.50% 11.60% 2012 3.80% 1.10% 95.4% 29.40% sum

4.90%

8.65%

Mean

MAD

median

15.90%

#### Geometric and Harmonic Mean

Using the Statistics Function for the calculation is after this slide.

|                               |            | Harmonic Mear | (ALG)   |
|-------------------------------|------------|---------------|---------|
| Geometric Mean (ALG)          |            | KEYS          | DISPLAY |
| KEYS                          | DISPLAY    | 3 [1/x] [+]   | 0.3333  |
| 3 [×]                         | 3.0000     | 3 [1/x] [+]   | 0.6667  |
| 3 [×]                         | 9.0000     | 4 [1/x] [+]   | 0.9167  |
| 4 [×]                         | 36.0000    | 6 [1/x] [+]   | 1.0833  |
| 6 [×]                         | 216.000    | 22 [1/x] [=]  | 1.1288  |
| 22 [=]                        | 4,752.0000 | [+] 5 [=]     | 0.2258  |
| [y <sup>x</sup> ] 5 [1/x] [=] | 5.4372     | [1/x]         | 4.4295  |
|                               |            |               |         |

• Data: 3, 3, 4, 6, 22

From D.Cary's notes, SS 2, for "STATISTICAL CONCEPTS AND MARKET RETURNS".

- The next two slides show how to use the builtin statistic functions to do Geometric and Harmonic Average calculations.
- I'm not sure they are any easier, but thought I would include them so you can compare.

# Using the Statistics Function to Calculate Geometric Mean

• Data: 3, 3, 4, 6, 22

Note: converting the numbers to logs, calculating the average, then using e<sup>x</sup> is the same as multiplying the numbers and taking the root.

| Keys                                                       | Display    | Comments                                        |
|------------------------------------------------------------|------------|-------------------------------------------------|
| [2 <sup>nd</sup> ] [DATA]<br>[2 <sup>nd</sup> ] [CLR WORK] | X01 0.0000 | Clears Memories                                 |
| 3 [LN] [ENTER]                                             | X01=1.0986 | Converts to Log, Enters first value             |
| $\psi\psi$ 3 [LN] [ENTER]                                  | X02=1.0986 | Converts to Log, Enters second value            |
| $\psi\psi4$ [LN] [ENTER]                                   | X03=1.3863 | Converts to Log, Enters third value             |
| $\psi\psi$ 6 [LN] [ENTER]                                  | X04=1.7918 | Converts to Log, Enters fourth value            |
| $\psi\psi$ 22[LN] [ENTER]                                  | X05=3.0910 | Converts to Log, Enters fifth value             |
| [2 <sup>nd</sup> ] [STAT]                                  | LIN        | Just shows in linear format                     |
| $\checkmark$                                               | N = 5.0000 |                                                 |
| $\checkmark$                                               | x = 1.6933 | The average of the logs                         |
| [2 <sup>nd</sup> ] [e <sup>x</sup> ]                       | 5.4372     | Converts the average of the logs to the answer! |

Probably easier to just multiply the numbers and take the root!

## Using the Statistics Function to Calculate Harmonic Mean • Data: 3, 3, 4, 6, 22

| Keys                                                       | Display      | Comments                                              |
|------------------------------------------------------------|--------------|-------------------------------------------------------|
| [2 <sup>nd</sup> ] [DATA]<br>[2 <sup>nd</sup> ] [CLR WORK] | X01 0.0000   | Clears Memories                                       |
| 3 [1/x] [ENTER]                                            | X01 = 0.3333 | Converts to reciprocal, Enters value                  |
| ↓↓3 [1/x] [ENTER]                                          | X02 = 0.3333 | Converts to reciprocal, Enters value                  |
| ↓↓4 [1/x] [ENTER]                                          | X03 = 0.2500 | Converts to reciprocal, Enters value                  |
| ↓↓6 [1/x] [ENTER]                                          | X04 = 0.1667 | Converts to reciprocal, Enters value                  |
| ↓↓22 [1/x] [ENTER]                                         | X05 = 0.0455 | Converts to reciprocal, Enters value                  |
| [2 <sup>nd</sup> ] [DATA]                                  | LIN          | Just shows in linear format                           |
| $\checkmark$                                               | N = 5.0000   | Number of observations                                |
| $\checkmark$                                               | x = 0.2258   | Gets average of reciprocals                           |
| [1/x]                                                      | 4.4295       | The reciprocal of the average reciprocal. The Answer! |

# Viewing and/or Correcting for inputs when using STAT function

After inputting the values for a calculation, you can see the values by going back to the [2<sup>nd</sup>] [DATA] key and use the arrows. For example,

| [2 <sup>nd</sup> ] [DATA] | Shows XØ1 |
|---------------------------|-----------|
| [\]                       | Shows YØ1 |
| [\]                       | Shows XØ2 |
| [\]                       | Shows YØ2 |
| Etc                       |           |

"Y" values not used for most of level 1!

You can correct an input value when you find an error by using the enter key. For example, assume you entered 30 for XØ1 when it should have been 3.

| Кеу                       | Shows    |
|---------------------------|----------|
| [2 <sup>nd</sup> ] [DATA] | XØ1 = 30 |
| 3[ENTER]                  | XØ1 = 3  |

You can use the down arrows to find and correct any other errors.

#### CALCULATING MEAN AND COVARIANCE OF **TWO ASSET PORTFOLIO** W

- Example from D.Cary's Level I CFALA review lecture notes, SS 2, Reading 8:
- The question is to find the expected return "r<sub>p</sub>" and the variance (and standard deviation) of this portfolio.
- Before doing the calculations, look at the numbers carefully.
  - A weight of 75% will be entered as 0.75
  - A return of 20% can be entered as 20 and the answer will be in "%" value or as 0.20 and the answer will be in decimal value "0.00".
  - Note if they give you Variance or Standard Deviation. For part of the equations used you might need variance and other parts might need standard deviation.
  - Also note if they give you the covariance or correlation of the two assets. Remember that covariance = correlation  $\times$  s<sub>1</sub>  $\times$  s<sub>2</sub>.
  - The following pages use " $s_{12}$ " to denote covariance.

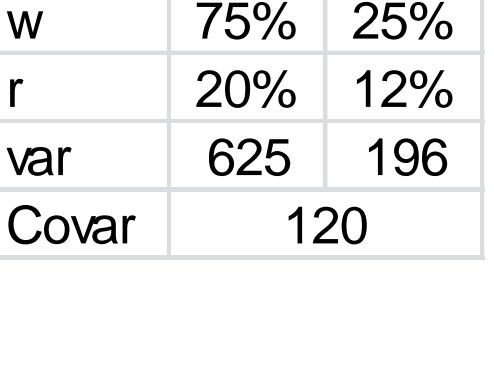

2

1

r

var

#### CALCULATING MEAN AND COVARIANCE OF TWO ASSET PORTFOLIO

#### 1. USING MEMORIES (Chn or AOS):

r<sub>p</sub> = r<sub>1</sub> × w<sub>1</sub> + r<sub>2</sub> × w<sub>2</sub>
 1: 0.75 [×] 20 [=] '15' [STO] [1] "stores first step in #1"
 2: 0.25 [×] 12 [=] '3' [STO] [2] "stores second step in #2"
 3: [RCL] [1] + [RCL][2] = '18' "adds #1 and #2 to get answer.

• 
$$s_p^2 = w_1^2 \times s_1^2 + w_2^2 \times s_2^2 + 2 \times w_1 \times w_2 \times s_{12}$$
  
1: 0.75[x<sup>2</sup>] [×] 625 [=] '351.56' [STO][1]  
2: 0.25[x<sup>2</sup>] [×] 196 [=] '12.25' [STO][2]  
3: 2 [×] 0.75 [×] 0.25 [×] 120 [=] '45.00' [STO] [3]  
4: [RCL] [1] [+] [RCL][2] [+] [RCL][3] [=] '408.81' *"the variance"*  
5:  $[\sqrt{x}] = 20.22\%$  *"the standard deviation is 20.22%"*

 Remember if they give you the standard deviations, you have to square them to get the variance for the first two parts of the equation just like you squared the weights. If they give you correlation you have to multiply by the standard deviations to get covariance for the third part.

|       | 1   | 2   |
|-------|-----|-----|
| W     | 75% | 25% |
| r     | 20% | 12% |
| var   | 625 | 196 |
| Covar | 120 |     |

#### CALCULATING MEANS AND COVARIANCES OF TWO ASSET PORTFOLIO

#### 2. USING PARENTHESES (Chn or AOS):

- $\mathbf{r}_{p} = \mathbf{r}_{1} \times \mathbf{w}_{1} + \mathbf{r}_{2} \times \mathbf{w}_{2}$   $1: 0.75 \ [\times] \ 20 \ [+] \ [(] 0.25 \ [\times] \ 12 \ [)] \ [=] \ '18'$  ``the parentheses are above the numbers 7 & 8'' ``they are NOT needed for the first calculation since it is multiplication'' ``you do not really need the last parenthesis, the `= will be enough''
- $s_p^2 = w_1^2 \times s_1^2 + w_2^2 \times s_2^2 + 2 \times w_1 \times w_2 \times s_{12}$ 1: 0.75[x<sup>2</sup>] [×] 625 [+] (0.25[x<sup>2</sup>] [×] 196) [+] [(]2 [×] 0.75 [×] 0.25 [×] 120[)] [=] '408.81' *"the variance"* 5:  $[\sqrt{x}] = '20.22'$  *"the standard deviation in percent"*
- Even though the parentheses method works fine, I would consider using the memory method on the previous slide to avoid errors for longer calculations, such as for the variance.
- See previous bottom note if given standard deviations and/or correlations.

|       | 1   | 2   |
|-------|-----|-----|
| W     | 75% | 25% |
| r     | 20% | 12% |
| var   | 625 | 196 |
| Covar | 120 |     |

#### CALCULATING MEANS AND COVARIANCES OF TWO ASSET PORTFOLIO

#### 3. USING AOS (NOT Chn):

To get to AOS, use [2nd] [FORMAT] and the screenvarwill show the decimal setting.CovarUse up arrow and it may say Chn or AOS. If it saysChn, use [2nd] [SET] to change to AOS. If it says AOS, it is ready to go.

Then hit [CE/C] to start. (You can switch back and forth, I use AOS)

- r<sub>p</sub> = r<sub>1</sub> × w<sub>1</sub> + r<sub>2</sub> × w<sub>2</sub>
   1: 0.75 [×] 20 [+] 0.25 [×] 12 [=] '18'
   "no parenthesis or memories needed for calculation!"
- $s_p^2 = w_1^2 \times s_1^2 + w_2^2 \times s_2^2 + 2 \times w_1 \times w_2 \times s_{12}$ 1: 0.75[x<sup>2</sup>] [×] 625 [+] 0.25[x<sup>2</sup>] [×] 196 [+] 2 [×] 0.75 [×] 0.25 [×] 120 [=] '408.81' *"the variance"* 5:  $[\sqrt{x}]$  [=] '20.22' *"the standard deviation is 20.22 (in percentage)"*
- See previous bottom note if given standard deviations and/or correlations.

|       | 1   | 2   |
|-------|-----|-----|
| W     | 75% | 25% |
| r     | 20% | 12% |
| var   | 625 | 196 |
| Covar | 120 |     |

Example from Level I, SS 2, Reading 8

# Tree Diagram

- Assume there is a 60% probability that interest rates will decrease and if they do, there is a 25% chance that EPS = \$2.60 and a 75% chance that EPS = \$2.45.
- Also, there is a 40% probability that interest rates will be stable and if so, there is a 60% probability that EPS = \$2.20 and a 40% probability that EPS = \$2.00
- Note: Actual calculator steps included in following slides.

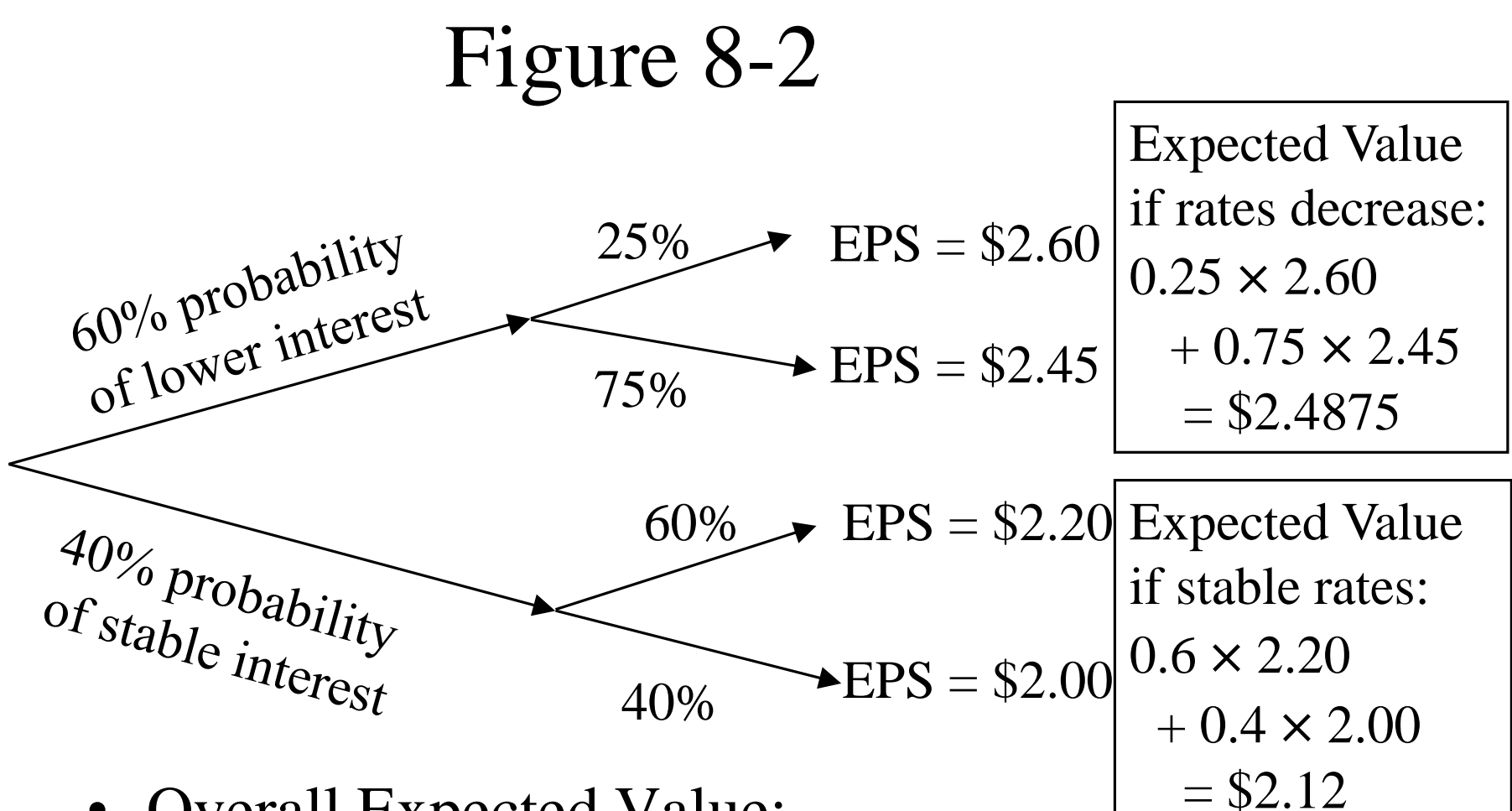

- Overall Expected Value:  $0.6 \times (0.25 \times 2.60 + 0.75 \times 2.45)$  $+ 0.4 \times (0.6 \times 2.20 + 0.4 \times 2.00) = $2.34$
- Note:  $0.6 \times 2.4875 + 0.4 \times 2.12 = $2.34$

#### DECISION TREES (USING MEMORIES)

| Keys (Using Memories)                                  | Display | Comments               |
|--------------------------------------------------------|---------|------------------------|
| 0.60 x 0.25 x 2.60 = [STO][1]                          | 0.3900  | Top Branch             |
| 0.60 x 0.75 x 2.45 = [STO][2]                          | 1.1025  | 2 <sup>nd</sup> Branch |
| 0.40 x 0.60 x 2.20 = [STO][3]                          | 0.5280  | 3 <sup>rd</sup> Branch |
| 0.40 x 0.40 x 2.00 = [STO][4]                          | 0.3200  | Bottom Branch          |
| [RCL][1] [+] [RCL][2] [+]<br>[RCL][3] [+] [RCL][4] [=] | 2.3405  | Answer                 |

Note: Quick check for reasonableness, values between 2.60 and 2.00, answer is about in the middle, that is reasonable!

- The next slide shows how to do this using the '1-V' (1 Variable) function as part of the DATA/STAT functions. For this calculation I think using the memories above is probably faster and simpler.
- I include the "1-V" method both as an alternative and so you can see it being used.

You can also use the DATA/STAT function in the '1-V' mode, Since there are two probabilities for each branch, the "Y" values must be calculated with "% x decimal =  $60 \times 0.25 = 15$ " to get the right input.

| Keys (Using STAT)                                          | Display            |                             |
|------------------------------------------------------------|--------------------|-----------------------------|
| [2 <sup>nd</sup> ][DATA]<br>[2 <sup>nd</sup> ][CLR WORK]   | XØ1 = 0.0000       | Clear Memories              |
| 2.60[ENTER]                                                | XØ1 = 2.6000       | Enters XØ1                  |
| ↓60x0.25=[ENTER]                                           | YØ1 = 15.0000      | Combined Probability for #1 |
| ↓2.45[ENTER]                                               | XØ2 = 2.4500       | Enters XØ2                  |
| ↓60x0.75=[ENTER]                                           | YØ2 = 45.0000      | Combined Probability for #2 |
| ↓2.20[ENTER]                                               | XØ3 = 2.2000       | Enters XØ3                  |
| ↓40x0.60=[ENTER]                                           | YØ3 = 24.0000      | Combined Probability for #3 |
| ↓2.00[ENTER]                                               | XØ4 = 2.0000       | Enters XØ4                  |
| ↓40x0.40=[ENTER]                                           | YØ4 = 16.0000      | Combined Probability for #4 |
| [2 <sup>nd</sup> ][STAT]                                   | LIN                |                             |
| Repeat [2 <sup>nd</sup> ][SET] <i>until</i><br>1-V appears | 1-V                | Go into 1-V mode            |
| $\checkmark$                                               | n = 100.0000       | To represent 100%           |
| $\checkmark$                                               | $\bar{x} = 2.3405$ | The answer                  |

# Factorial, Combinations, and Permutations

- N Factorial (N!) is when you multiply
   N x (N-1) x (N-2) x ... x 2 x 1 = N!
- There is a built in function in your calculator to do this:
   [2<sup>nd</sup>][x] = [x!], To get 5!: 5 [2<sup>nd</sup>][x!] = 120
- This can be useful for combination calculations:

To select a subset of 3 items out of 5:

 $_{5}C_{3} = 5! / ((5-3!)(3!)) = 10$ 

Your TI has a built in function for this:  $[2^{nd}][+] = [_nC_r]$ 

 $_{5}C_{3} = 5 [2^{nd}][_{n}C_{r}] 3 [=] 10$ 

## Factorial, Combinations, and Permutations

• This can also be useful for permutation calculations where you select a subset and then rank the items in the subset:

To select and rank a subset of 3 items out of 5:

 $_{5}P_{3} = 5! / (5-3!) = 60$ 

Your TI has a built in function for this:  $[2^{nd}][-] = [_{n}P_{r}]$ 

 $_{5}P_{3} = 5 [2^{nd}][_{n}P_{r}] 3 [=] 60$ 

#### Calculating Bernoulli Binomial Distribution

$$p(x) = \left[\frac{n!}{(n-x)! \times x!}\right] p^{x} (1-p)^{n-x} = {}_{n}C_{x} p^{x} (1-p)^{n-x}$$

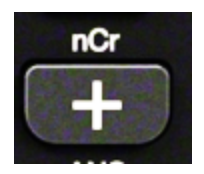

Calculate the probability of getting 3 heads when tossing a fair coin 5 times:  $[5!/(2! \times 3!)] \times 0.5^3 \times 0.5^2$ 

You can use the  ${}_{n}C_{r}$  function to calculate the first part:

- TI: AOS mode (highly recommended): 5 [2nd][<sub>n</sub>C<sub>r</sub>] 3 [x] 0.5 [y<sup>x</sup>] 3 [x] 0.5 [y<sup>x</sup>] 2 [=] "0.3125" Basically just like the equation!
- TI: Chn mode (not recommended): 5 [2nd] [<sub>n</sub>C<sub>r</sub>] 3 [x] [(] 0.5 [y<sup>x</sup>] 3 [x] [(] 0.5 [y<sup>x</sup>] 2 [=] "0.3125" Have to add "(" before each of the parts using [y<sup>x</sup>].
- Or just calculate each of the three parts and store in memories 1, 2, and 3, and then multiply the memories!

## List of topics in Dave Cary lecture Notes

- Please note that slide numbers may change as lecture notes are updated, so the slide referenced may be a slide or two before or after the reference below:
- SS 2
- Two-Stage DDM Problem (actually SS 14) #98
- Mean Absolute Deviation #129
- Covariance & Joint Probability Function #179
- SS 3
- Macaulay's Duration (actually SS 16) #132